## 武汉通圈存激活流程

### How to Activate WUHAN TONG Smart Card

### 步骤 1: 关注 Following on WeChat

首先,在微信里关注长江日报最武汉微信公众号,进入公众号界面,选择"公交卡登记"

菜单;

Step 1 Follow the official WeChat account of "Yangtze Rive Newspaper". The WeChat account ID is "changjiang media". After you enter the official account, click "公交卡登记" (Registration for Smart Card) at the central bottom.

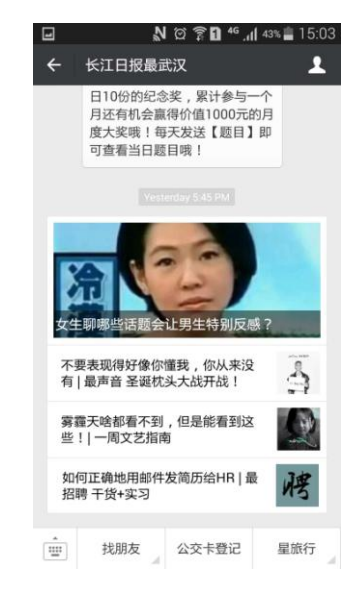

#### 步骤 2: 登记 Registration

输入领卡人的姓名、身份证号、QQ 号(可选 )、领取的武汉通卡号(需输入两次)以 及手机号 ;

Step 2 Register your information in the page as shown below, the information you must input includes:姓名(Chinese Name), 身份证号(Passport No. in HUB system), 武汉通(Card No.), 确认武汉通(input Card No. again), 手机号 (your mobile No.), 确认手机号(input your mobile No. again).

| × 武汉通公交卡申领 :<br>2015全日制大学生<br>登记 |             |  |  |  |
|----------------------------------|-------------|--|--|--|
|                                  | 武汉市人民政府赠送   |  |  |  |
| 姓名                               | 输入你的姓名 *    |  |  |  |
| 身份证                              | 输入你的身份证号码 * |  |  |  |
| QQ                               | 输入你的QQ号码    |  |  |  |
| 武汉通                              | 输入武汉通号码 *   |  |  |  |
| 武汉通                              | 再次输入武汉通号码 * |  |  |  |
| 手机号                              | 输入现有手机号码 *  |  |  |  |
|                                  |             |  |  |  |
|                                  | 下一步         |  |  |  |
|                                  |             |  |  |  |
|                                  |             |  |  |  |

## 步骤 3: 验证 Verification

#### 最武汉会将验证短信发送到前面输入的手机号,请在此输入验证码;

Step 3 After the registration, input the verification code sent to your phone as shown below and click "确认"(Confirm).

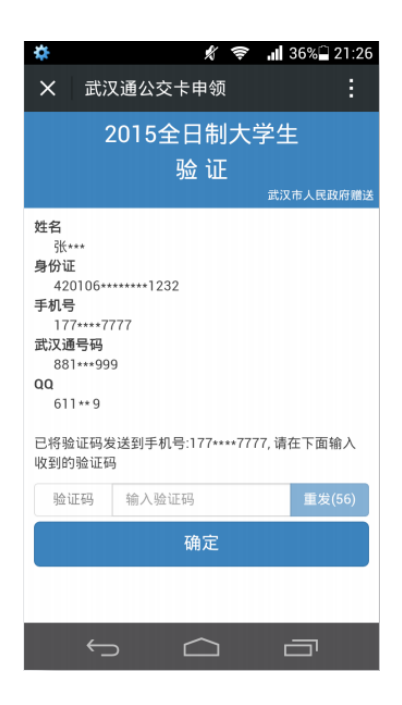

# 步骤 4: 圈存 Charging your smart card

下载武汉通行 APP (下载地址 http://a.app.qq.com/o/simple.jsp?pkgname=com.ncape.wht),

使用具有 NFC 功能的手机进行圈存。圈存时需要的密码可以在最武汉微信查询。

Step 4 Download the APP of "WUHAN TONG Smart Card" at the website of

<u>http://a.app.qq.com/o/simple.jsp?pkgname=com.ncape.wht</u> and install it at your phone the NFC service of which should be turned on. After you open the application, you will see the window as the picture below. Select "服务", choose "后台账户圈存", and then put the card on the back your phone. Now you will see the picture as below, choose "充全部", then put in the verification code in the step 3 and click "后台账户支付".

|       | ୍ <mark>ଲ</mark> ପ | ि कि <b>1</b> <sup>46</sup> .nl <sup>,</sup> | 43% 📋 15:01 |
|-------|--------------------|----------------------------------------------|-------------|
| 此汉迪尔  |                    |                                              |             |
| 充值    | 服务                 | 商城                                           | 我           |
| 后台账户圈 | 存                  |                                              |             |
| 后台账户查 | 询                  |                                              |             |
| 学生办卡指 | 南                  |                                              |             |
| 老人办卡指 | 南                  |                                              |             |
| 商户接入  |                    |                                              |             |
| 产品使用反 | 馈                  |                                              |             |

After you finish the above steps, you can go back to the main page of the application, and put the card on the back of your phone, the you will see the amount of 100RMB in the card

("余额").

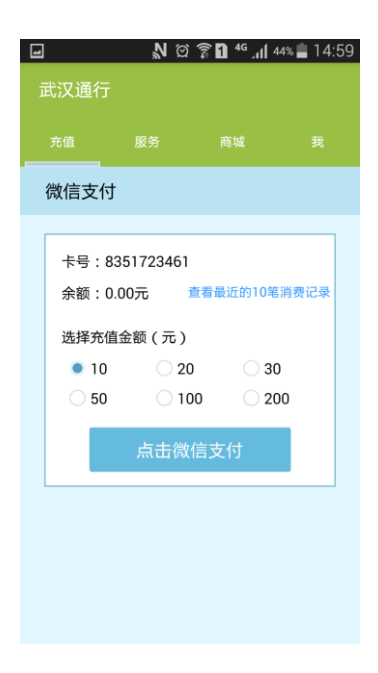